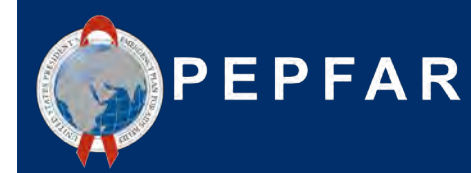

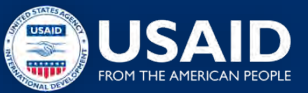

ASAP Webinar for USAID Local Partners: COP21/FY22 Expenditure Reporting

September 6, 2022 Erin Dunlap USAID/OHA Expenditure Analysis Branch

# Please type an answer to the following question in the chat box:

What was your biggest challenge reporting to ER, in previous years?

OR

What is your greatest concern, if you are doing ER for the first time?

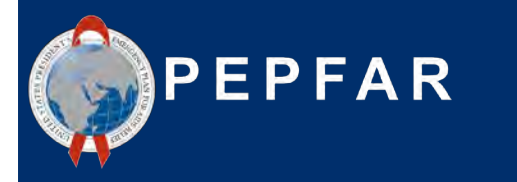

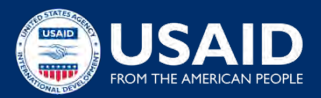

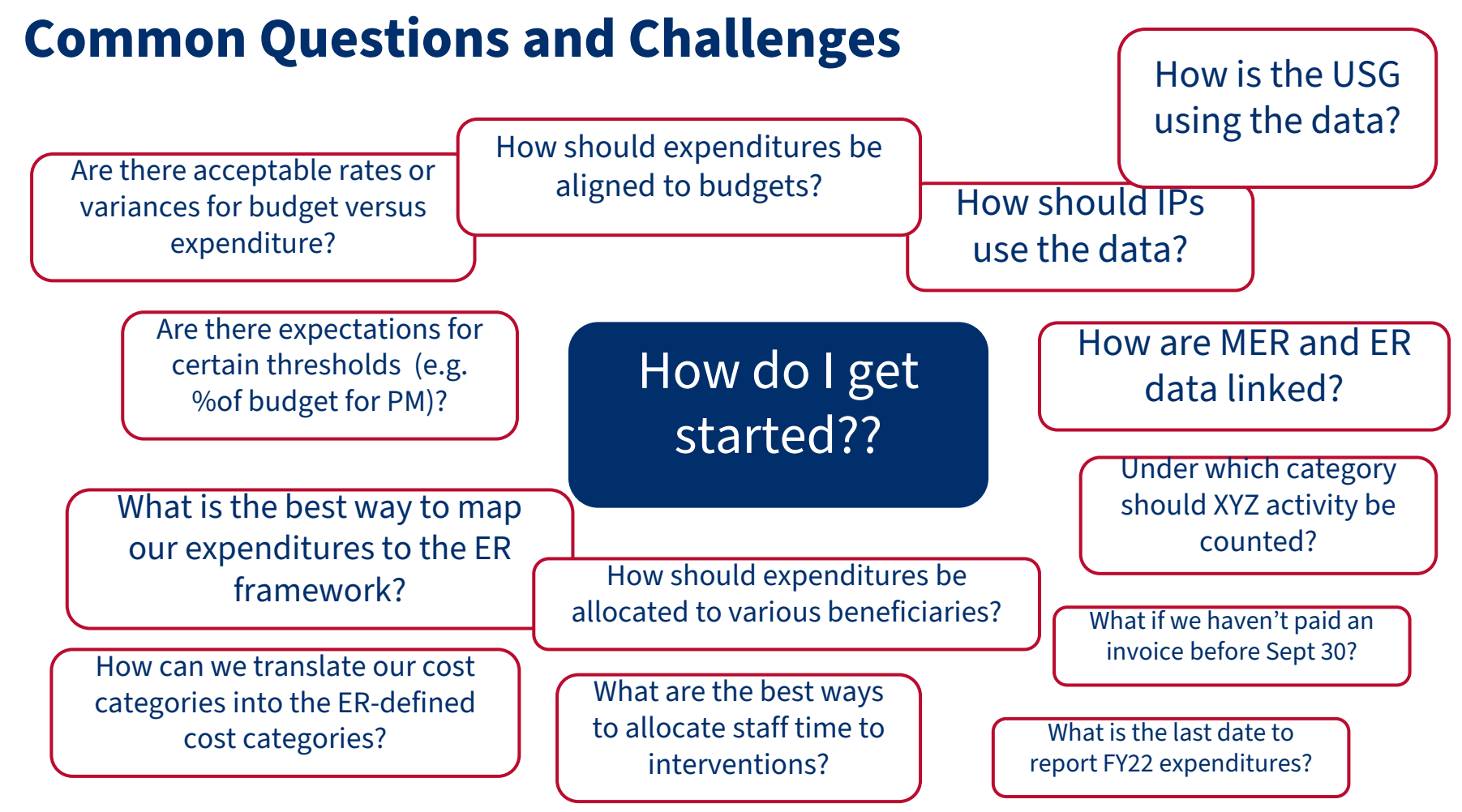

### **Welcome and Agenda**

- ★ Overview of the PEPFAR Financial Framework
- ★ Requirements/What's new for FY22 reporting
- ★ ER Resources to Assist IPs
- ★ USG Financial Data Use
- ★ Hearing from the IP Perspective:
  - Common Questions, Challenges, and Best Practices: Templates and tools for translating implementing partner tracking into Expenditure Reporting
- ★ Q&A and Discussion

# What is the PEPFAR Financial Framework?

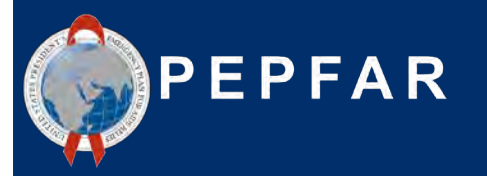

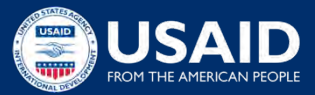

# Introduction to the PEPFAR Financial Framework: Why Must We Report on Budget & Expenditure Data?

**Increase reliability, usability, and timeliness** of financial data to achieve program impact

Improve **accountability and efficiency** of PEPFAR programs

**Clarify linkages** between COP/ROP (Country Operational Plan/Regional Operational Plan) and central funding budgets, **program implementation**, budget execution and **financial management and reporting** 

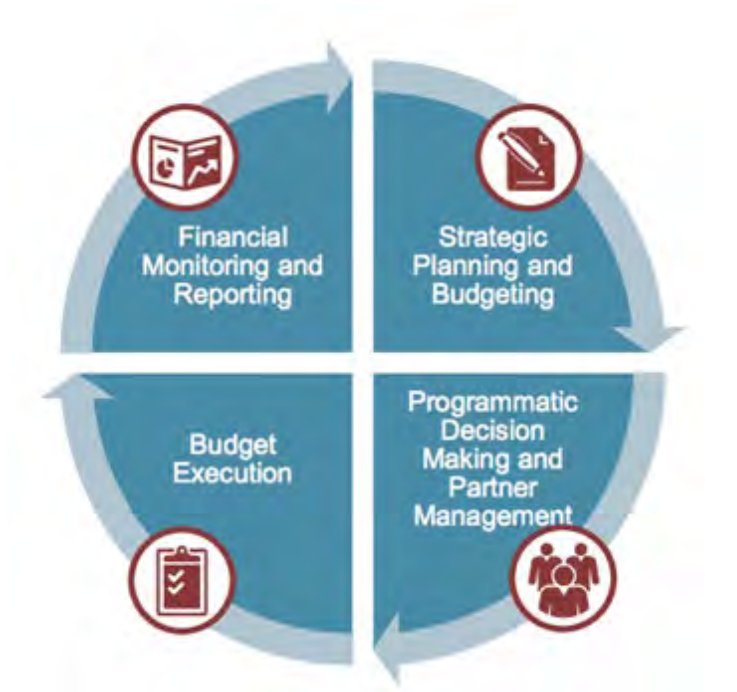

# Process Flow of Annual Financial Planning and Reporting

Track financial information from budgeting to work plan budget to expenditure reporting using same classification

#### 1. COP Strategy and Budget

- Determine full year amount for each mechanism
- Determine funding level for interventions --Program Area and Beneficiaries

#### 2. Work Plan Budget

 IM interventions further elaborated by Cost Category

#### The Budget and Expenditure Process Repeats as Such, Every Year

#### 3. Expenditure Reporting

• Expenditures reported against the interventions identified in the work plan budget

# Financial Framework Classification #1: Program Area

**Program**: Distinct organization of resources directed toward a specific strategic objective, or, alternatively, a set of activities that achieve a common outcome.

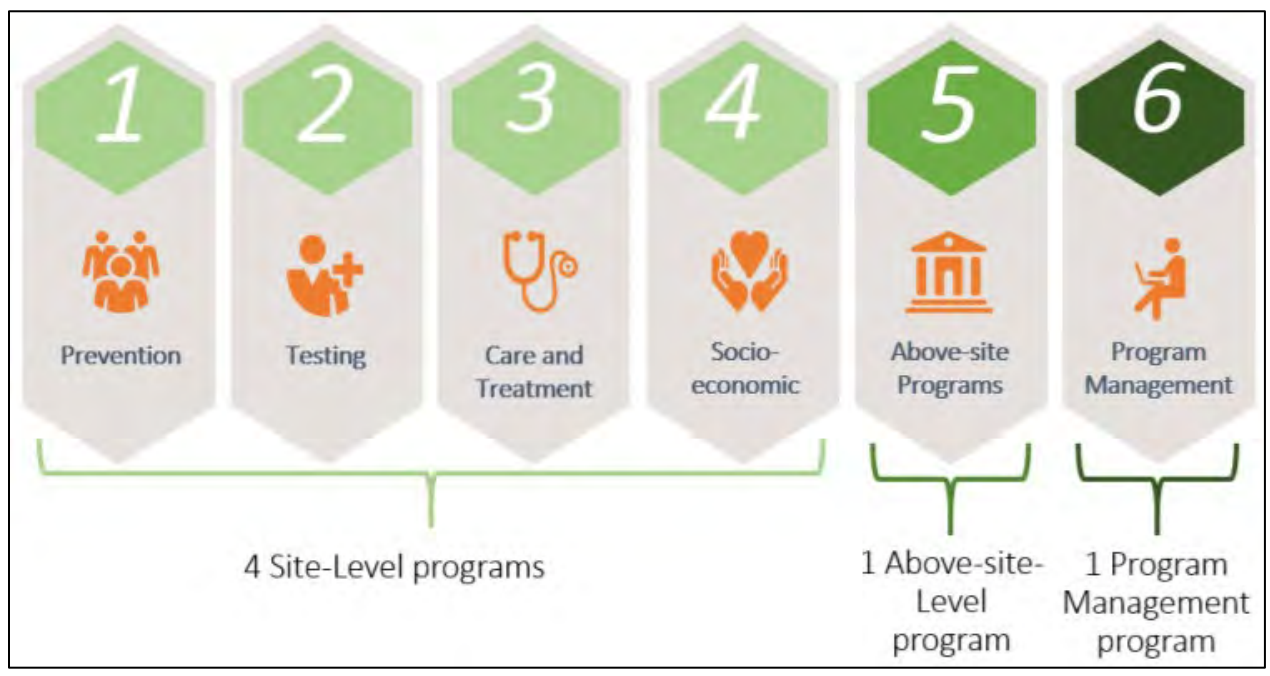

### **Financial Framework Classification #2: Beneficiary**

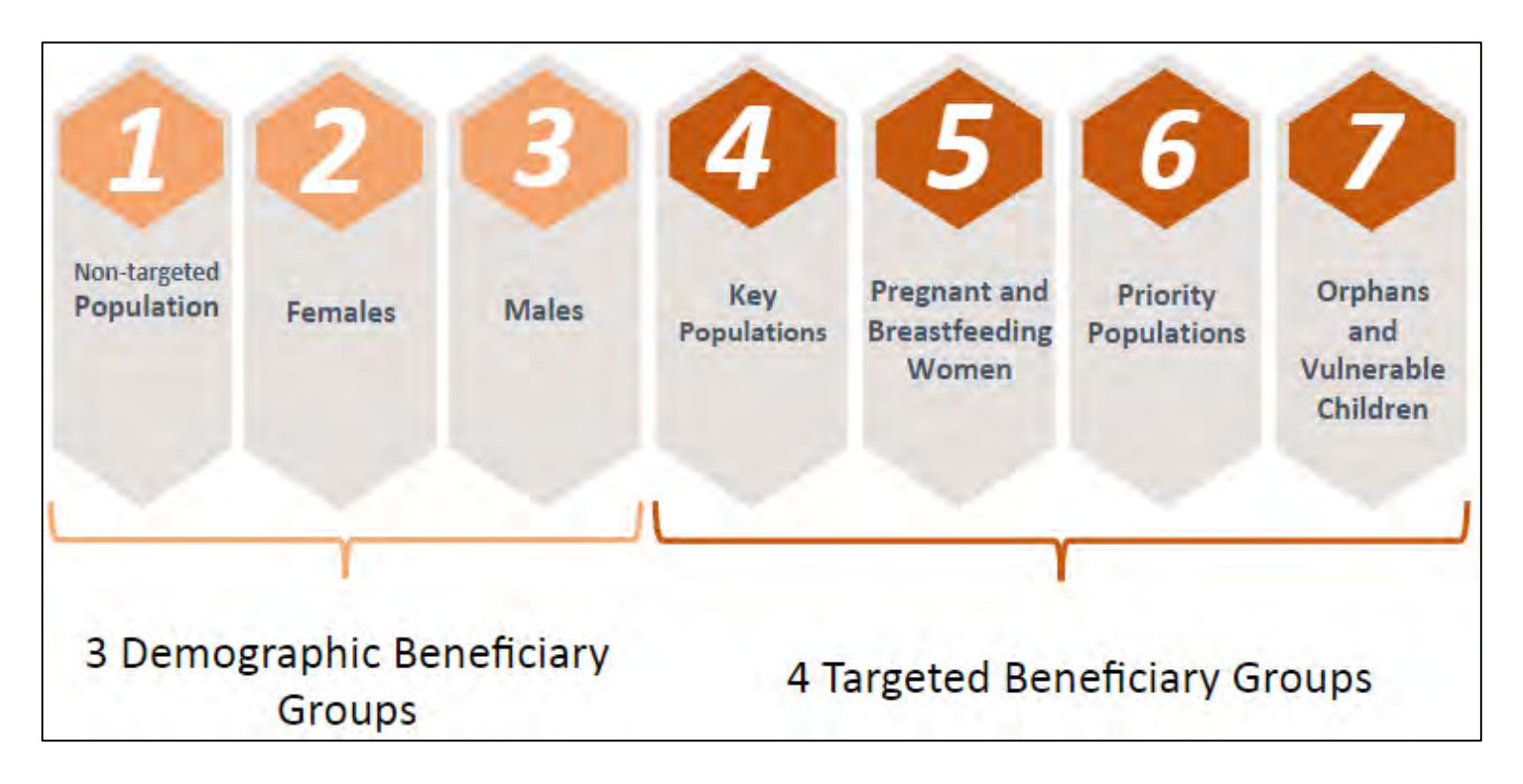

### **Program Area + Beneficiary = PEPFAR Financial Framework Intervention**

|                               | Intervention 1                            | Intervention 2                                | Intervention 3                                      | Intervention 4                        |
|-------------------------------|-------------------------------------------|-----------------------------------------------|-----------------------------------------------------|---------------------------------------|
| Program Area                  | Testing                                   | Socio-economic                                | Care & Treatment                                    | Above-site                            |
| Subprogram<br>Area            | Community-<br>based – Service<br>delivery | Education<br>assistance –<br>Service delivery | HIV clinical<br>services – Non-<br>service delivery | HMIS,<br>surveillance and<br>research |
| Beneficiary<br>Group          | Key Pops                                  | OVC                                           | Males                                               | Non-targeted                          |
| Sub -<br>Beneficiary<br>Group | Sex Workers                               | OVC                                           | Adult Men                                           | Not<br>disaggregated                  |

For complete definitions of program areas, beneficiaries, and cost categories please refer to the 'PEPFAR Financial Classification Reference Guide" found on datim.zendesk.com. 10

## **Financial Framework Classification #3: Cost Category**

• What is the Implementing Partner purchasing with their PEPFAR money?

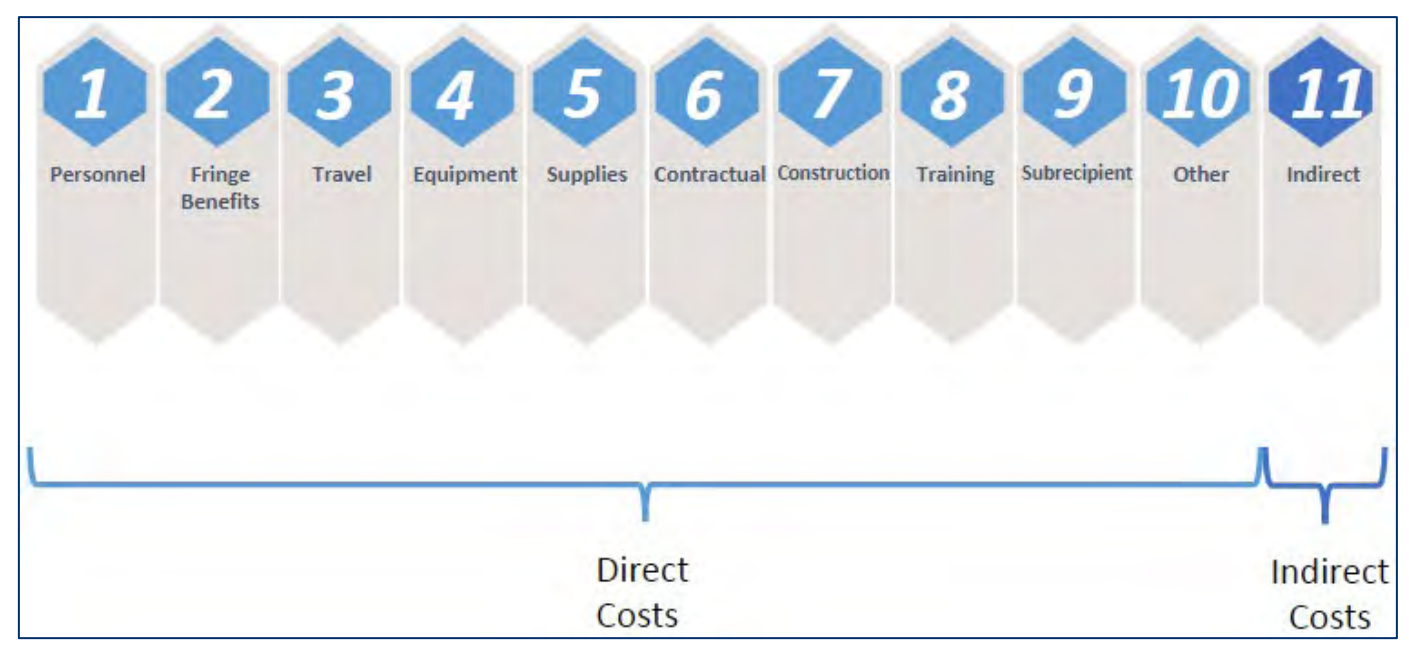

### **Expenditure Reporting Template**

1

2

3

Going down the column we see investments by unique interventions of spend per program area, beneficiary, and cost category

|                                            | Categorization of Intervention 2   | Categorization of Intervention 3          | Categorization of Intervention 4   | Categorization of Intervention 5 |
|--------------------------------------------|------------------------------------|-------------------------------------------|------------------------------------|----------------------------------|
| Intervention Name (optional)               |                                    |                                           |                                    |                                  |
| Program Area                               | HTS: Facility-based testing-SD     | SE: Economic strengthening-SD             | PREV: VMMC-SD                      | C&T: HIV Clinical Services-NS    |
| Beneficiary                                | Males: Adult men                   | Females: Young women & adolescent females | Males: Adult men                   | Non-Targeted Pop: Adults         |
| Object Class/Cost Category                 | Expenditure against Intervention 2 | Expenditure against Intervention 3        | Expenditure against Intervention 4 | Expenditure against Intervention |
| Personnel: Salaries- health care workers   | \$234,345                          |                                           | \$102,950                          | \$95,970                         |
| Personnel: Salaries- other staff           |                                    | \$643,655                                 | \$23,498                           | \$565,444                        |
| Fringe Benefits                            | \$95,345                           | \$140,777                                 | \$40,500                           | \$138,906                        |
| Travel: International travel               | \$3,434                            |                                           |                                    |                                  |
| Travel: Domestic travel                    |                                    | \$76,555                                  | \$5,930                            | \$15,932                         |
| Equipment: Health equipment                |                                    |                                           | \$52,430                           |                                  |
| Equipment: Non-health equipment            |                                    |                                           |                                    |                                  |
| Supplies : Pharmaceutical                  | \$342,343                          |                                           |                                    |                                  |
| Supplies : Health- non pharmaceutical      | \$65,400                           |                                           | \$87,990                           | \$12,000                         |
| Supplies : Other supplies                  | \$34,665                           | \$12,000                                  |                                    | \$34,534                         |
| Contractual: Contracted health care worker |                                    |                                           | \$30,000                           |                                  |
| Contractual: Contracted interventions      |                                    |                                           |                                    | \$223,454                        |
| Contractual: Other contracts               |                                    |                                           |                                    |                                  |
| Construction                               |                                    |                                           |                                    |                                  |
| Training                                   |                                    |                                           |                                    |                                  |
| Subrecipient                               |                                    |                                           | \$354,100                          |                                  |
| Other: Financial Support for beneficiaries |                                    | \$276,899                                 |                                    |                                  |
| Other: Other                               |                                    | \$56,756                                  | \$6,788                            |                                  |
| Indirect charges                           | NA                                 | NA                                        | NA                                 | NA                               |
| Total                                      | \$775,532                          | \$1,206,642                               | \$704,186                          | \$1,086,240                      |
| % Total                                    | 18%                                | 28%                                       | 16%                                | 25%                              |

#### A Note on the Level of Detail of PEPFAR Financial Data

- USAID takes varying approaches to selecting interventions
  - "Split" interventions to highlight breadth and depth of programmatic activities
  - "Lump" interventions to demonstrate a more cohesive picture

Maximum 35 interventions (including one for program management) can be entered on the template

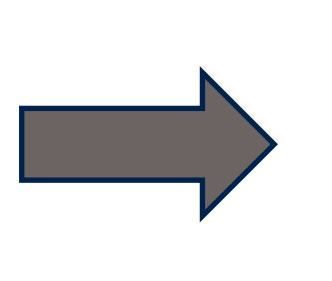

No way to disaggregate in every possible way, especially for comprehensive IMs

<u>Example 1</u>: An IP does a mix of clinical service delivery (SD) and non-service delivery (NSD), about 80% SD and 20% NSD. Lump or split the expenditures? Answer: Assuming this is general C&T work, suggest lumping all \$ into SD

<u>Example 2</u>: An IP pays for clinical activities that primarily benefit the general population, but on average for the year about 30% of the clients are pregnant and breastfeeding women, <u>an important population in program implementation</u>. Lump or split the expenditures? Suggest splitting the allocation of expenditures 70% to the Non-targeted population & 30% to PBFW

COP21/FY22 Expenditure Reporting Requirements & What's New?

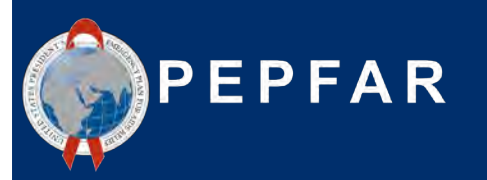

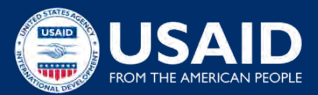

### **PEPFAR Expenditure Reporting Process Basics**

Methodology

- Report all expenditures for the fiscal year that just ended, COP21/FY22 (Oct 1, 2021 Sept 30, 2022)
- Cash basis
- Reported annually in USD (\$)
- Only PEPFAR funding (i.e. do not count USAID malaria \$, or Gates HIV \$)
- Prime partner is responsible for uploading and submitting all eligible ER templates (prime and sub) into DATIM for successful completion of this PEPFAR reporting requirement

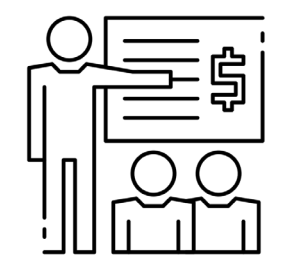

For complete definitions of program areas, beneficiaries, and cost categories please refer to the 'PEPFAR Financial Classification Reference Guide" found on <u>datim.zendesk.com</u>.

#### What's New for COP21/FY22 Q4 Expenditure Reporting

- Minor/Administrative Updates
  - Financial classification reference guide for complete definitions, v2.4 (download from DATIM Zendesk)
  - Transition from DUNS to Unique Entity Identifier (UEI)
    - On April 4, 2022, SAM.gov announced they will be retiring the Data Universal Numbering System (DUNS) and using a new identification number, the Unique Entity Identifier (UEI) number.
    - Therefore, on the "Metadata and Error Checks" tab of the PEPFAR Expenditure template will require you to input your newly assigned UEI number, rather than your DUNS. The template and DATIM system have new validations that will replace existing validations for the DUNS number.
    - If you have not received your UEI number yet, please access the SAM.gov website to retrieve it.

### **New in FY22: Subrecipient Collection**

Subrecipients whose expenditures are **greater than** \$25,000 will now have to complete an ER template

Below is a summary diagram of how this change affects the template and DATIM:

#### **ER Template**

- If a Subrecipient has expenditures greater than \$25,000, they must complete their own template
- If a Subrecipient has expenditures <u>less</u>
   <u>than or equal to</u> \$25,000, they will submit on the Prime Partner template
- One sub template per sub-partner with expenditures >\$25k, can also have some sub expenditures on prime template if <\$25k</li>

#### DATIM

- Prime Partners will be the only users submitting templates
  - Subrecipients will send their completed templates to the Primes for submission
- Two upload boxes in ERB Processor App; Prime Template and Subrecipient Template
- Additional validations around Subrecipients (duplicates, totals in Prime expenditures)

### **Template: Metadata**

Users will now:

• Select if they are a Prime or Subrecipient, which will reformat Metadata to ensure Subrecipient Names and UEIs are collected

| - A | B C                    | D E F G H I J K L | M N O                                                                                                    | P Q R S T U V V X  |
|-----|------------------------|-------------------|----------------------------------------------------------------------------------------------------|--------------------|
|     |                        |                   | and the second second second second second second second second second second second second second second second |                    |
| 5   |                        | MEI               | ADATA                                                                                                    |                    |
| 3 - | Federal Agency         | HHS/CDC           | Reporting Period                                                                                                 | FY22(COP21)        |
| 1   | Mechanism(D            | 123456            | Recipient Organization<br>(Prime Partner Name)                                                                   | Prime Partner Name |
| 5-  | Mechanism Name         | MechanismName     | Award Number                                                                                                    | AWAR0123456        |
| 5   | Prime or Subrecipient. | Subrecipient      | OU                                                                                                    | Angola             |
| 7   | Identilier             | 123456789012      | Data Set                                                                                                    | Expenditure        |
| 3   | Subrecipient Name      | Subrecipient Name |                                                                                                    |                    |

#### **Subrecipient Version**

#### **Prime Version**

|   | Α | в      | С                        | D | E | F | G   | н          | - I - | J | K | L    | M              | N                           | 0                | P | Q | R | S    | T            | U   | V | W | X |
|---|---|--------|--------------------------|---|---|---|-----|------------|-------|---|---|------|----------------|-----------------------------|------------------|---|---|---|------|--------------|-----|---|---|---|
| 1 |   |        |                          |   |   |   |     |            |       |   |   |      |                |                             |                  |   |   |   |      |              |     |   |   |   |
| 2 |   |        |                          |   |   |   |     |            |       |   |   | META | DATA           |                             |                  |   |   |   |      |              |     |   |   |   |
| 3 |   |        | Federal Agency           |   |   |   |     | HHS/CDC    |       |   |   |      | Re             | porting Per                 | riod             |   |   |   | F    | Y22 (COP2    | 1)  |   |   |   |
| 4 |   |        | Mechanism ID             |   |   |   |     | 123456     |       |   |   |      | Recip<br>(Prim | ient Organi<br>1e Partner N | ization<br>Jame) |   |   |   | Prim | ne Partner N | ame |   |   |   |
| 5 |   | М      | 1echanism Name           |   |   |   | Med | hanism Nar | he    |   |   |      | A              | ward Numb                   | )er              |   |   |   | A    | WARD1234     | 56  |   |   |   |
| 6 |   | Prir   | me or Subrecipient       |   |   |   |     | Prime      |       |   |   |      |                | OU                          |                  |   |   |   |      | Angola       |     |   |   |   |
| 7 | - | Primel | Unique Entity Identifier |   |   |   | 12  | 3456783012 |       |   |   |      |                | Data Set                    |                  |   |   |   |      | Expenditure  | ,   |   |   |   |
| 8 |   |        |                          |   |   |   |     |            |       |   |   |      |                |                             |                  |   |   |   |      |              |     |   |   |   |

### **Template: Expenditure Template Tab**

Subrecipient Templates (subs with >\$25,000 USD) will need to report expenditures by cost category, and send to prime for submission

Prime Templates will capture subrecipient expenditure amounts (<= \$25,000), as done in previous years

|    |                                                        |                                    | πρια                                       |                                                 |                                        |
|----|--------------------------------------------------------|------------------------------------|--------------------------------------------|-------------------------------------------------|----------------------------------------|
|    | A B C                                                  | D                                  | E                                          | F                                               | G                                      |
| 2  |                                                        | Program<br>Management              | Categorization of<br>Intervention 2        | Catequrization of<br>Intervention 3             | Categorization of<br>Intervention 4    |
| 3  | Notes                                                  | Program<br>Management              |                                            |                                                 |                                        |
| 4  | Program Area                                           | PM: IM Program<br>Management-NSD   | ASP: Human<br>resources for health-<br>NSD | HTS: Community-<br>based testing-NSD            | C&T: HIV Drugs-SD                      |
| 5  | Beneficiary                                            | Females: Girls                     | Key Pops: Men<br>having sex with men       | Females: Young<br>women &<br>adolescent females | Females: Not<br>disaggregated          |
| 6  | Cost Category                                          | Program managoment<br>expenditurer | Exponditurer againrt<br>Intervention 2     | Exponditurer against<br>Intervention 3          | Exponditurer againrt<br>Intervention 4 |
| 7  | Personnel: Salaries- Health Care Workers- Clinical     | NA                                 |                                            |                                                 | \$12,550                               |
| 8  | Personnel: Salaries- Health Care Workers- Ancillary    | NA                                 |                                            |                                                 | \$95,000                               |
| э  | Personnel: Salaries- Other Staff                       | \$10,000                           |                                            |                                                 |                                        |
| 10 | Fringe Benefits                                        |                                    | \$12,345                                   |                                                 |                                        |
| 11 | Travel: International Travel                           |                                    | \$12,345                                   | \$655,550                                       |                                        |
| 12 | Travel: Domestic Travel                                |                                    | \$12,345                                   | \$63,330                                        |                                        |
| 13 | Equipment: Health Equipment                            |                                    |                                            |                                                 |                                        |
| 14 | Equipment: Non-Health Equipment                        |                                    | \$1,234,500                                |                                                 |                                        |
| 15 | Supplies: Pharmaceutical                               | NA                                 |                                            |                                                 | \$123,600                              |
| 16 | Supplies: Health- Non Pharmaceutical                   | NA                                 |                                            |                                                 |                                        |
| 17 | Supplies: Other Supplies                               |                                    |                                            | \$34,500                                        | \$123,000                              |
| 18 | Contractual: Contracted Health Care Workers- Clinical  | NA                                 |                                            |                                                 | \$650,000                              |
| 19 | Contractual: Contracted Health Care Workers- Ancillary | NA                                 |                                            |                                                 | \$650,000                              |
| 20 | Contractual: Contracted Interventions                  | NA                                 |                                            | \$260,000                                       |                                        |
| 21 | Contractual: Other Contracts                           |                                    |                                            | \$756,400                                       |                                        |
| 22 | Construction                                           |                                    |                                            |                                                 |                                        |
| 23 | Training                                               |                                    |                                            |                                                 |                                        |
| 24 | Other: Financial Support for Beneficiaries             |                                    |                                            |                                                 |                                        |
| 25 | Other: Other                                           |                                    |                                            |                                                 |                                        |
| 26 | Indirect Charges                                       |                                    |                                            |                                                 |                                        |
| 27 | Subrecipient Total                                     | NA                                 | \$17,500                                   | \$6,000                                         | \$2,000                                |
| 28 | Total Expenditure per Intervention (Sum of Co          | \$10,000                           | \$1,289,035                                | \$1,775,780                                     | \$1,656,150                            |
|    |                                                        |                                    |                                            |                                                 |                                        |

#### Prime ER Template

| - 00 |                                                    |                                                                                 |                                                                                                    |                                                                                                    |                                                                                                    |                                                                                                    |                                                                                                    |
|------|----------------------------------------------------|---------------------------------------------------------------------------------|----------------------------------------------------------------------------------------------------|----------------------------------------------------------------------------------------------------|----------------------------------------------------------------------------------------------------|----------------------------------------------------------------------------------------------------|----------------------------------------------------------------------------------------------------|
| 30   | Nun                                                | ber of Subrecipients                                                            | (0-100)                                                                                                    | 5                                                                                                    | ]                                                                                                    |                                                                                                    |                                                                                                    |
| 31   |                                                    |                                                                                 |                                                                                                    |                                                                                                    |                                                                                                    |                                                                                                    |                                                                                                    |
| 32   |                                                    |                                                                                 |                                                                                                    |                                                                                                    |                                                                                                    |                                                                                                    |                                                                                                    |
| 33   |                                                    | Subrocipiontnamo                                                                | SubracipiantUEI                                                                                                    |                                                                                                    | Exponditures against<br>Intervention 2                                                                                                    | Expenditures against<br>Intervention 3                                                                                                    | Expenditurer against<br>Intervention 4                                                                                                    |
| 34   | Sub 1                                              | Subrecipient 1                                                                  | 123456783012                                                                                                    | NA                                                                                                    |                                                                                                    | \$1,000                                                                                                    |                                                                                                    |
| 35   | Sub 2                                              | Subrecipient 2                                                                  | 234567890123                                                                                                    | NA                                                                                                    |                                                                                                    |                                                                                                    | \$2,000                                                                                                    |
| 36   | Sub 3                                              | Subrecipient 3                                                                  | 345678901234                                                                                                    | NA                                                                                                    |                                                                                                    | \$5,000                                                                                                    |                                                                                                    |
| 37   | Sub 4                                              | Subrecipient 4                                                                  | 456783012345                                                                                                    | NA                                                                                                    | \$12,500                                                                                                    |                                                                                                    |                                                                                                    |
| 38   | Sub 5                                              | Subrecipient 5                                                                  | 567830123456                                                                                                    | NA                                                                                                    | \$5,000                                                                                                    |                                                                                                    |                                                                                                    |
|      | 30<br>31<br>32<br>33<br>34<br>35<br>36<br>37<br>38 | 30 Nun<br>31<br>32<br>33<br>34 Sub1<br>35 Sub2<br>36 Sub3<br>37 Sub4<br>38 Sub5 | Subscript         Subscript           31         Subscript           32         Subscript           33         Subscript           34         Subscript           35         Subscript           36         Subscript           37         Subd Subscript           38         Subscript           39         Subscript | Subrecipients (0-100)           31         Subrecipients (0-100)           32         Subrecipient 1           34         Subrecipient 1         1224557830123           35         Subrecipient 2         224567830123           36         Subrecipient 3         045678301234           37         Subrecipient 4         456783012345           38         Subrecipient 5         55763012345 | Subscription         Subscription (0-100)         5           31         Subscription (0-100)         5           32         Subscription (0-100)         5           33         Subscription (0-100)         5           34         Subscription (0-100)         5           35         Subscription (0-100)         5           36         Subscription (0-100)         5           37         Subscription (0-100)         1234567830123           37         Subs (0-100)         NA           35         Subs (0-100)         NA           36         Subs (0-100)         NA           38         Subs (0-100)         NA | Subscription         Subscription         Subscription< | Subrecipients         Control (0,0)         Subrecipients         Subrecipient         Subrecipient         Subrecipient         Expenditure select         Expenditure select         Expe |

#### Subrecipient ER Template

| - 4 | A     | В                                  | С                  | D                                  | E                                          | F                                               | G                                     |  |
|-----|-------|------------------------------------|--------------------|------------------------------------|--------------------------------------------|-------------------------------------------------|---------------------------------------|--|
| 1   |       |                                    | -                  |                                    |                                            |                                                 | -                                     |  |
|     |       |                                    |                    | Program                            | Categorization of                          | Categorization of                               | Categorization of                     |  |
| 2   |       |                                    |                    | Management                         | Intervention 2                             | Intervention 3                                  | Intervention 4                        |  |
|     | Note  | es                                 |                    | Program                            |                                            |                                                 |                                       |  |
| 3   |       |                                    |                    | Avanagement                        |                                            |                                                 |                                       |  |
| 4   | Prog  | gram Area                          |                    | PM: IM Program<br>Management-NSD   | ASP: Human<br>resources for health-<br>NSD | HTS: Community-<br>based testing-NSD            | C&T: HIV Drugs-SI                     |  |
| 5   | Ben   | eficiary                           |                    | Females: Girls                     | Key Pops: Men<br>having sex with men       | Females: Young<br>women &<br>adolescent females | Females: Not<br>disaggregated         |  |
| 6   | Cos   | t Category                         |                    | Program managomont<br>oxpondituror | Expondituros against<br>Intorvontion 2     | Expondituros against<br>Intorvontion 3          | Expondituros agains<br>Intorvontion 4 |  |
| 7   | Pers  | onnel: Salaries- Health Care Worl  | kers- Clinical     | NA                                 |                                            |                                                 | \$12,550                              |  |
| 8   | Pers  | onnel: Salaries- Health Care Worl  | kers- Ancillary    | NA                                 |                                            |                                                 | \$95,000                              |  |
| э   | Pers  | onnel: Salaries- Other Staff       |                    | \$10,000                           |                                            |                                                 |                                       |  |
| 10  | Frin  | ge Benefits                        |                    |                                    | \$12,345                                   |                                                 |                                       |  |
| 11  | Trav  | el: International Travel           |                    |                                    | \$12,345                                   | \$655,550                                       |                                       |  |
| 12  | Trav  | el: Domestic Travel                |                    |                                    | \$12,345                                   | \$63,330                                        |                                       |  |
| 13  | Equi  | ipment: Health Equipment           |                    |                                    |                                            |                                                 |                                       |  |
| 14  | Equi  | ipment: Non-Health Equipment       |                    |                                    | \$1,234,500                                |                                                 |                                       |  |
| 15  | Sup   | plies: Pharmaceutical              |                    | NA                                 |                                            |                                                 | \$123,600                             |  |
| 16  | Sup   | plies: Health- Non Pharmaceutical  |                    | NA                                 |                                            |                                                 |                                       |  |
| 17  | Sup   | plies: Other Supplies              |                    |                                    |                                            | \$34,500                                        | \$123,000                             |  |
| 18  | Con   | tractual: Contracted Health Care   | Workers- Clinical  | NA                                 |                                            |                                                 | \$650,000                             |  |
| 19  | Con   | tractual: Contracted Health Care   | Workers- Ancillary | NA                                 |                                            |                                                 | \$650,000                             |  |
| 20  | Con   | tractual: Contracted Intervention: | s .                | NA                                 |                                            | \$260,000                                       |                                       |  |
| 21  | Con   | tractual: Other Contracts          |                    |                                    |                                            | \$756,400                                       |                                       |  |
| 22  | Con   | struction                          |                    |                                    |                                            |                                                 |                                       |  |
| 23  | Trai  | ning                               |                    |                                    |                                            |                                                 |                                       |  |
| 24  | Othe  | er: Financial Support for Benefici | aries              |                                    |                                            |                                                 |                                       |  |
| 25  | Othe  | er: Other                          |                    |                                    |                                            |                                                 |                                       |  |
| 26  | Indir | rect Charges                       |                    |                                    |                                            |                                                 |                                       |  |
| 27  |       |                                    |                    | 1                                  |                                            |                                                 |                                       |  |
| 28  | Tot   | al Expenditure per Interve         | ntion (Sum of Co   | \$10,000                           | \$1,271,535                                | \$1,769,780                                     | \$1,654,150                           |  |
| 29  |       |                                    |                    |                                    |                                            |                                                 |                                       |  |
| 30  | 1     |                                    |                    |                                    |                                            |                                                 |                                       |  |

20

### **Subrecipient Collection Action Matrix**

Below is a table to help determine what should be submitted for your mechanism:

| Am I a Prime or a Sub? | Are my expenditures<br>> \$25,000 | Action                                                                                                    |
|------------------------|-----------------------------------|----------------------------------------------------------------------------------------------------|
| Prime Partner          |                                   | Select "Prime" in the Metadata and Error<br>Checks tab (D6-L6) and enter your<br>expenditures                                             |
| Subrecipient           | Less than or equal to \$25,000    | Work with your Prime Partner to have<br>your expenditures entered in their<br>template                                                    |
| Subrecipient           | Greater than \$25,000             | Select "Subrecipient" in the Metadata<br>and Error Checks tab (D6-L6) and enter<br>your expenditures, send to your Prime<br>when complete |

### **COP21/FY22 Q4 Expenditure Reporting Timeline**

|                    | Date                | Upcoming Activities                                                                                                    |
|--------------------|---------------------|----------------------------------------------------------------------------------------------------|
| Data<br>Collection | Prior to<br>10/3/22 | DATIM expenditure reporting users (prime partners only) request new accounts or reactivate expired accounts as needed                        |
| concention         | 10/3/22             | DATIM opens for Implementing Partner (IP) upload of FY2022 IM expenditure reporting Excel templates                                          |
|                    | 11/10/22            | FY2022 expenditure reporting DATIM data entry close; all templates should have been submitted by IPs and approved by Agency field staff      |
| Data               | 12/1/22             | DATIM open for IP cleaning and re-upload of FY2022 IM expenditure<br>reporting                                                               |
| Cleaning           | 12/16/22            | FY2022 expenditure reporting data cleaning period closes; all templates should have been submitted by IPs and approved by Agency field staff |

## **COP21 / FY22 Expenditure Reporting**

\$

3,386,552

29

- - - E

W

tl

Total

|          | COP Cycle                                 |                                       |                        | lm | plementation Year/FY                                                                    |               | Anr                 | nual Q4 R                           | eporting                            | Dates                               |
|----------|-------------------------------------------|---------------------------------------|------------------------|----|-----------------------------------------------------------------------------------------|---------------|---------------------|-------------------------------------|-------------------------------------|-------------------------------------|
|          | COP21/FY22 (/                             | Approved May 2021)                    | )                      | Oc | t 1, 2021-Sept 30, 2022                                                                 |               | Oct                 | 3,2022-D                            | )ec 16, 20                          | 22                                  |
|          | COP22/FY23 (/                             | Approved May 2022)                    | )                      | 00 | t 1, 2022-Sept 30, 2023                                                                 |               | Oct                 | 2,2023-E                            | )ec 15, 20                          | 23                                  |
|          |                                           |                                       | -                      |    | A B C                                                                                   | 1             | 2                   | E                                   | F                                   | G                                   |
| ha       | t resources                               | do I need to cor                      | nplete                 | 2  |                                                                                         | Prog<br>Manag | gram<br>gement      | Categorization of<br>Intervention 2 | Categorization of<br>Intervention 3 | Categorization of<br>Intervention 4 |
|          | ED tomolato'                              | 2                                     | - C.                   | 2  | Notes                                                                                   | Fingram M     | (anagement          |                                     |                                     |                                     |
| IE       | ER template                               | 5                                     |                        |    |                                                                                         | Di A Ili A    | D                   |                                     |                                     |                                     |
| <b>1</b> | .COP21/FY22                               | budget by interve                     | ntion                  |    | Program Area                                                                            | Managen       | erogram<br>nent-NSD |                                     |                                     |                                     |
| ว        |                                           | TV22 ED tomplata                      |                        | 4  |                                                                                         | Non-Target    | ad Rap: Nat         |                                     |                                     |                                     |
| 2        | .New COP21/r                              | - 122 ER template                     |                        |    | Beneficiary                                                                             | disagg        | regated             |                                     |                                     |                                     |
|          | downloaded                                | from d <del>atim.zende</del>          | -sk.com                | 0  |                                                                                         | Program m     | anagement           | Expenditures against                | Expenditures against                | Expenditures against                |
| _        |                                           |                                       |                        | 6  | Cost Category                                                                           | expen         | ditures             | Intervention 2                      | Intervention 3                      | Intervention 4                      |
| 3        | .Classification                           | reference guide.                      | which                  | 7  | Personnel: Salaries- Health Care Workers- Clinical                                      | N             | IA                  |                                     |                                     |                                     |
| _        |                                           |                                       |                        | 9  | Personnel: Salaries- Health Lare Workers- Ancillary<br>Personnel: Salaries- Other Staff | N             | IA                  |                                     |                                     |                                     |
|          | includes defi                             | nitions for catego                    | rv                     | 10 | Fringe Benefits                                                                         |               |                     |                                     |                                     |                                     |
|          | metades dem                               | indiana ion catego                    | • У                    | 11 | Travel: International Travel                                                            |               |                     |                                     |                                     |                                     |
| r        | allocations (c                            | latim zondosk co                      | m                      | 12 | Travel: Domestic Travel                                                                 |               |                     |                                     |                                     |                                     |
|          |                                           | atim.zenuesk.co                       | <u>    </u> )          | 13 | Equipment: Health Equipment                                                             |               |                     |                                     |                                     |                                     |
|          | Description Annal State Description Annal |                                       | Tatal COD10 Budget for | 15 | Supplies: Pharmaceutical                                                                | N             | IA                  |                                     |                                     |                                     |
|          | Comice Level                              | Beneficiary: Sub Beneficiary          | Internetion            | 16 | Supplies: Health- Non Pharmaceutical                                                    | N             | IA                  |                                     |                                     |                                     |
|          | Service Level                             |                                       | Intervention           | 17 | Supplies: Other Supplies                                                                |               |                     |                                     |                                     |                                     |
|          | PM: IM Program Management-PM              | Non-Targeted Pop: Not disaggregated   | \$2,154,456            | 18 | Contractual: Contracted Health Care Workers- Clinical                                   | N             | IA<br>IA            |                                     |                                     |                                     |
|          | -0                                        |                                       | +-,                    | 20 | Contractual: Contracted Interventions                                                   | N N           | IA<br>IA            |                                     |                                     |                                     |
|          |                                           | New Transferd Days Net discourse to d | 6267 F00               | 20 | Contractual: Other Contracts                                                            |               | .n                  |                                     |                                     |                                     |
| I I I    | ITS: Community-based testing-INSD         | Non-Targeted Pop: Not disaggregated   | \$367,598              | 22 | Construction                                                                            |               |                     |                                     |                                     |                                     |
|          |                                           | Females: Young women & adolescent     |                        | 23 | Training                                                                                |               |                     |                                     |                                     |                                     |
|          | PREV: Non-disaggregated-SD                | females                               | \$227,943              | 24 | Subrecipient Total                                                                      | N             | A                   | \$0                                 | \$0                                 | \$0                                 |
|          |                                           |                                       |                        | 25 | Other: Other                                                                            |               |                     |                                     |                                     |                                     |
|          | C&T: HIV Clinical Services-SD             | Non-Targeted Pop: Not disaggregated   | \$636,555              | 27 | Indirect Charges                                                                        |               |                     |                                     |                                     |                                     |

Instructions Metadata and Error Checks Ex

\$0

28 Total Expenditures per Intervention (Sum of Cost Categories)

Expenditure Template

\$0

(+)

\$0

\$0

#### DATIM.org Upload & Submission (2-Step Process)

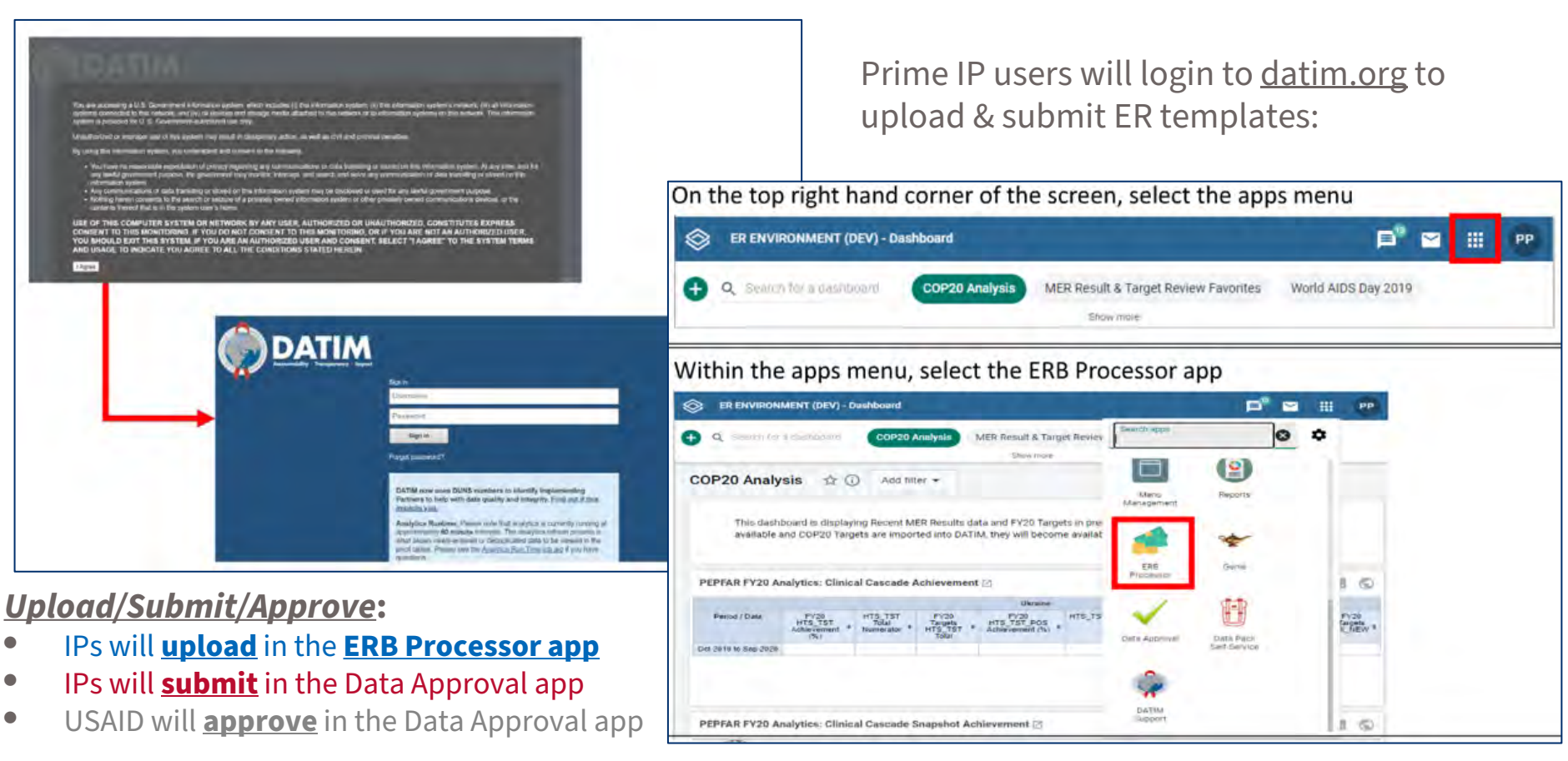

#### **DATIM Accounts & Submission**

- <u>At least one person</u> from each <u>prime partner</u> organization will need to have a registered ER/Budget DATIM.org account in order to successfully upload and submit an ER template in DATIM
- If you <u>have</u> submitted a <u>COP22/FY23 work plan budget template</u> and/or logged into DATIM the past 95 days:
  - Access will be granted to DATIM automatically as your account has not been deactivated due to lack of activity
- If you <u>have not</u> submitted a <u>COP22/FY23 work plan budget template</u>:
  - Users without existing DATIM accounts, or expired accounts (not logged in for 95+ days) will need to request a new account.
    - Register at <u>https://register.datim.org/</u>

#### COP21/FY22 Expenditure Reporting RESOURCES

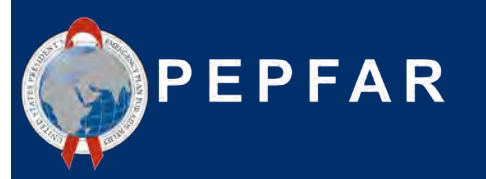

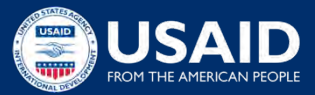

### **Expenditure Reporting Available Resources: Guidance**

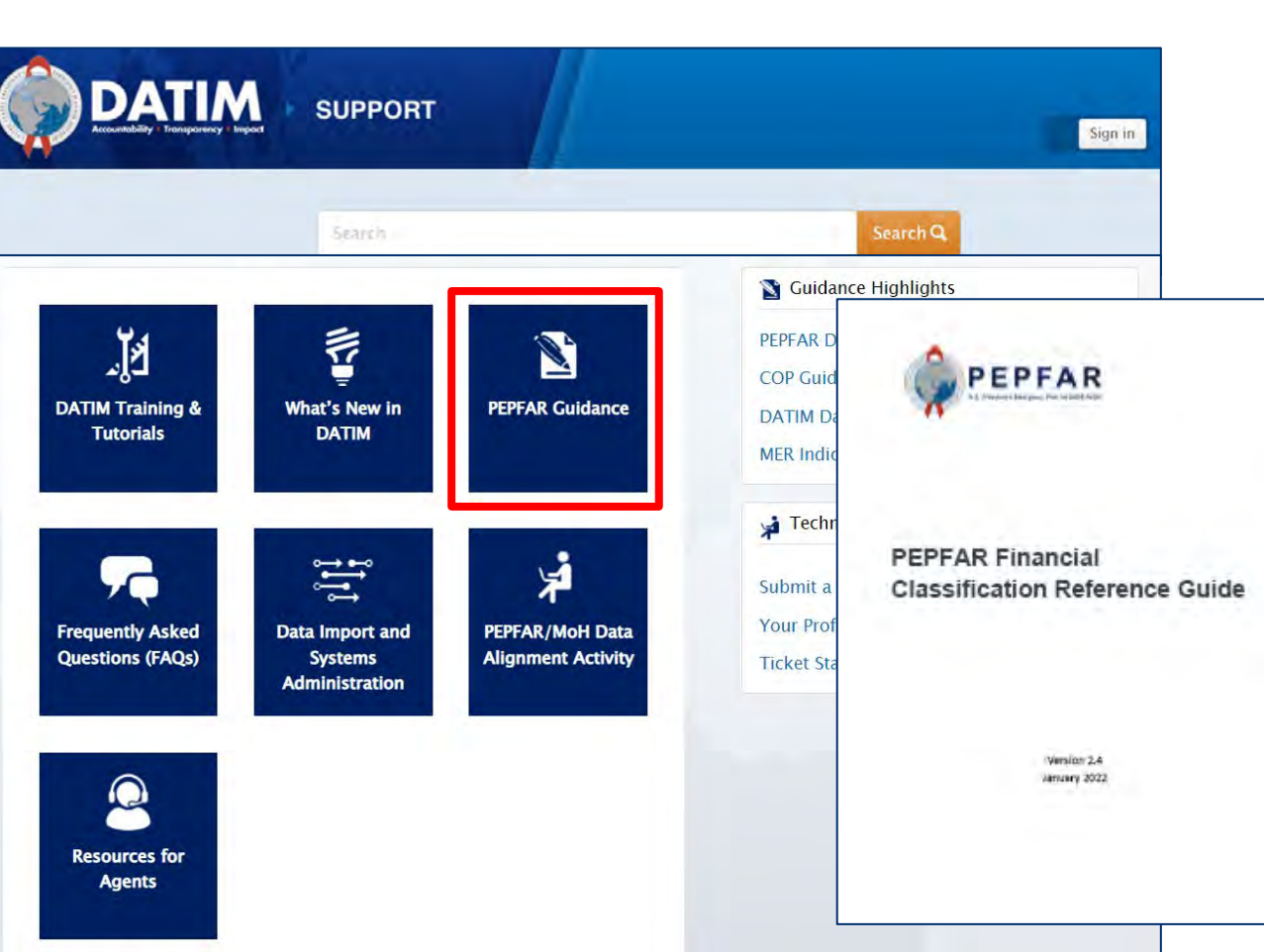

#### **Resources Available After September 7**:

- 1. COP21/FY22 ER template
- Classification Reference Guide version 2.4 (January 2022)
- 3. What's New for COP21/FY22 Reporting?

Navigate to <u>datim.zendesk.com</u>, PEPFAR Guidance

27

# The Financial Classification Reference Guide Has All of the Answers to Your Questions!

#### HIV clinical services - Service delivery

All site-level activities for the delivery of HIV clinical services that have direct interaction with the beneficiary.

Included examples:

- Implementing differentiated service delivery models (e.g., dispensing practices, follow-up time intervals, and monitoring practices) using antiretroviral therapy drugs and the healthcare workers or lay workers who provide the services to patients.
- Linking and referral to treatment care and support as part of an overall program for HIV clinical services; linking HIV+ persons to treatment programs for same day initiation of ART.
- Assessment of adherence and (if indicated) support or referral for adherence counselling; assessment of need and (if indicated) referral or enrolment of PLHIV in community-based programs such as home-based care or palliative care, support groups, post-test-clubs, etc.
- Nutritional assessment, counseling, and support for HIV- adults; activities to address
  nutritional evaluation and care of malnutrition in HIV+ and exposed infants, children and
  youth; and therapeutic feeding for clinically malnourished people living with HIV.
- Screening and management of mental health, including sexual identity development, depression, minority stress and trauma.
- Screening and treatment to prevent cervical cancer in all HIV-infected women according to current PEPFAR technical considerations and guidance; activities may also include procurement of associated supplies and equipment.
- Provision of services for opportunistic infection diagnosis and monitoring, related to
  prevention and treatment of opportunistic infections and other HIV/AIDS-related
  complications including malaria, diarrhea, and cryptococcal disease, including provision of
  commodities for PLHW.
- All TB screening activities, according to current PEPFAR technical considerations and guidance. Intensified case finding for TB; costs associated with community screening and testing for TB, including TB contact tracing, TB household investigations, TB screening and testing in institutional and congregate settings (e.g., prisons) and linkage to care.
- Provision of TB preventive, prophylaxis therapy for all PLHV, including drug costs and the cost for creation or necessary revisions of data collection tools, according to current PEPFAR technical considerations and guidance (Cross-cutting attribute: TB/HVI).
- GBV case identification (sometimes referred to as GBV screening) and referral of survivors to clinical and/or non-clinical post-violence care services. (Cross-cutting attribute: GBV)
- Delivery of post-violence clinical care services. (Cross-cutting attribute: GBV)

Excluded examples:

Activities related to psychosocial support that is not in a clinical setting and is not primarily
for improving clinical outcomes is classified under Socio-Economic: Psycho-social support.

HIV clinical services - Non-service delivery

All non-service delivery, site-level activities that provide clinical services but do not include interaction with the beneficiary.

Included examples:

#### **Common questions:**

- 1. Should a certain activity be categorized as service delivery or non-service delivery?
- 2. Which cost category should I choose to allocate IP office rental expenditures
- 3. Should referrals and linkage related activities go under testing or treatment?
- 4. I don't see a DREAMS beneficiary as an option, which group should I choose to classify DREAMS activities?

#### Navigate to <u>datim.zendesk.com</u>>PEPFAR Guidance>PEPFAR Financial Classification Reference Guide<sup>28</sup>

### **Expenditure Reporting Resources: Submission in DATIM**

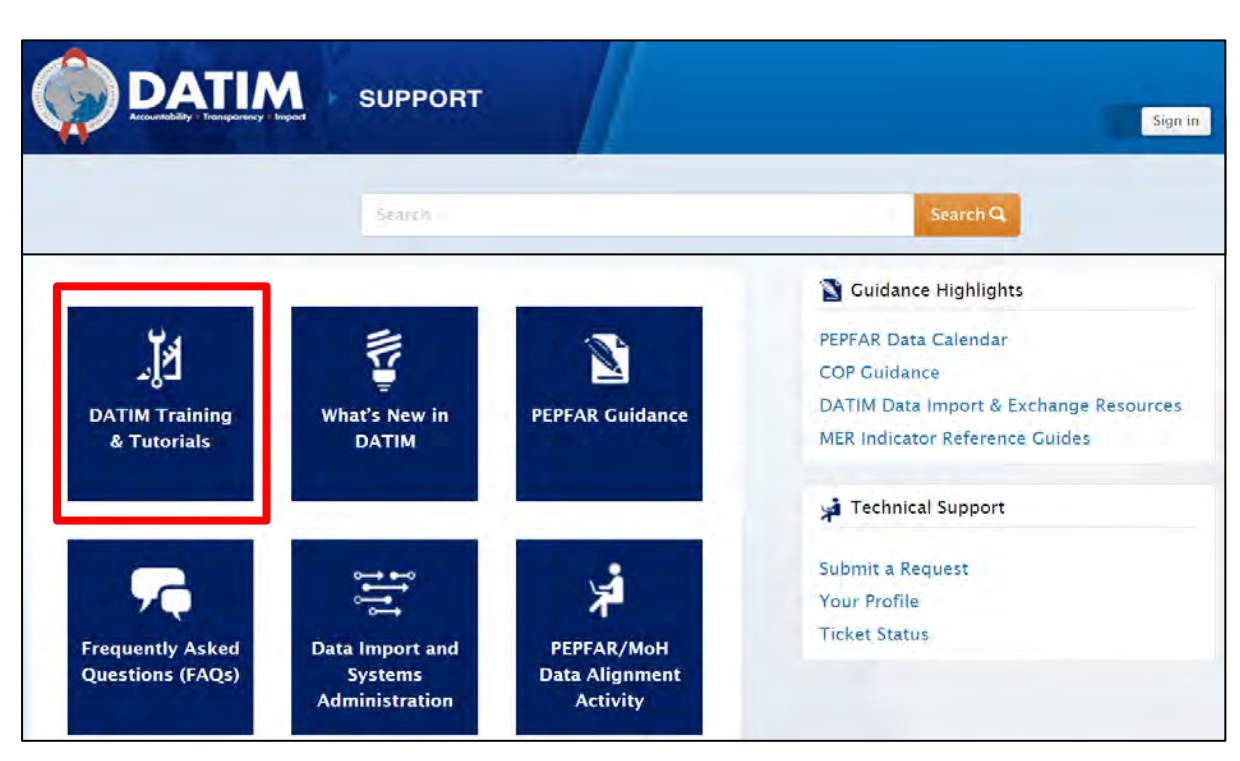

Navigate to <u>datim.zendesk.com</u>, DATIM Training & Tutorials, for step-by-step DATIM submission tutorials

<u>Step-by-Step Guides</u> <u>Available After September</u> <u>7th</u>:

- Instructions for IP Users: template completion & submission
- 2. Instructions for Agency Field users: reviewing, approving, or rejecting ER data
- 3. How to clear common errors
- 4. Approval statuses and actions
- 5. Requesting a DATIM user account

### Step-by-Step Instruction on Errors, Warnings, & How to Successfully Upload & Submit

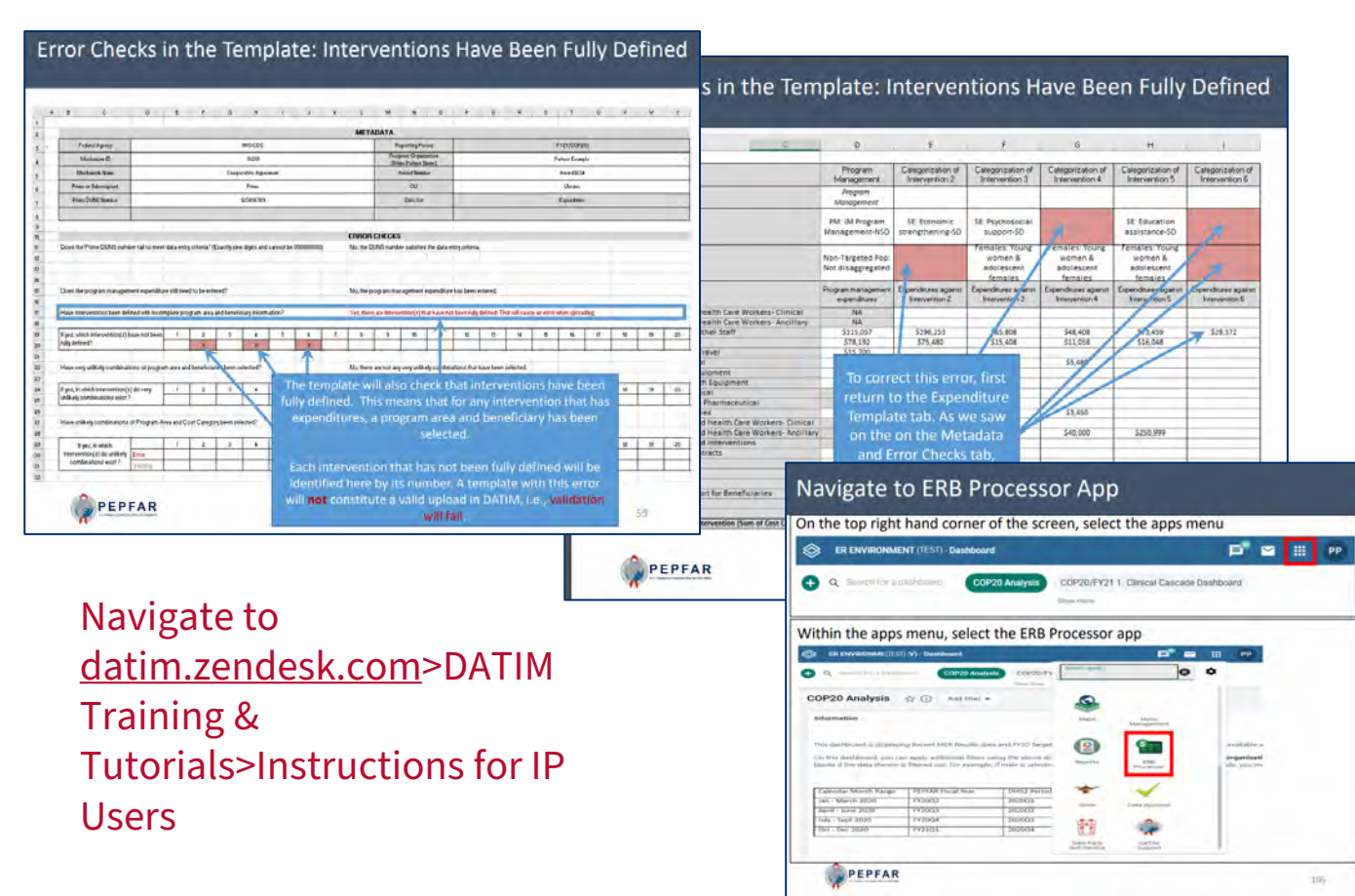

How to I clear this red flag error? How do I submit in DATIM?:

- 1. List of all errors and warnings
- 2. Step-by-step instructions on how to clear errors or better understand warnings
- 3. How to submit a template

#### **Expenditure Reporting Resources: Help Desk Tickets**

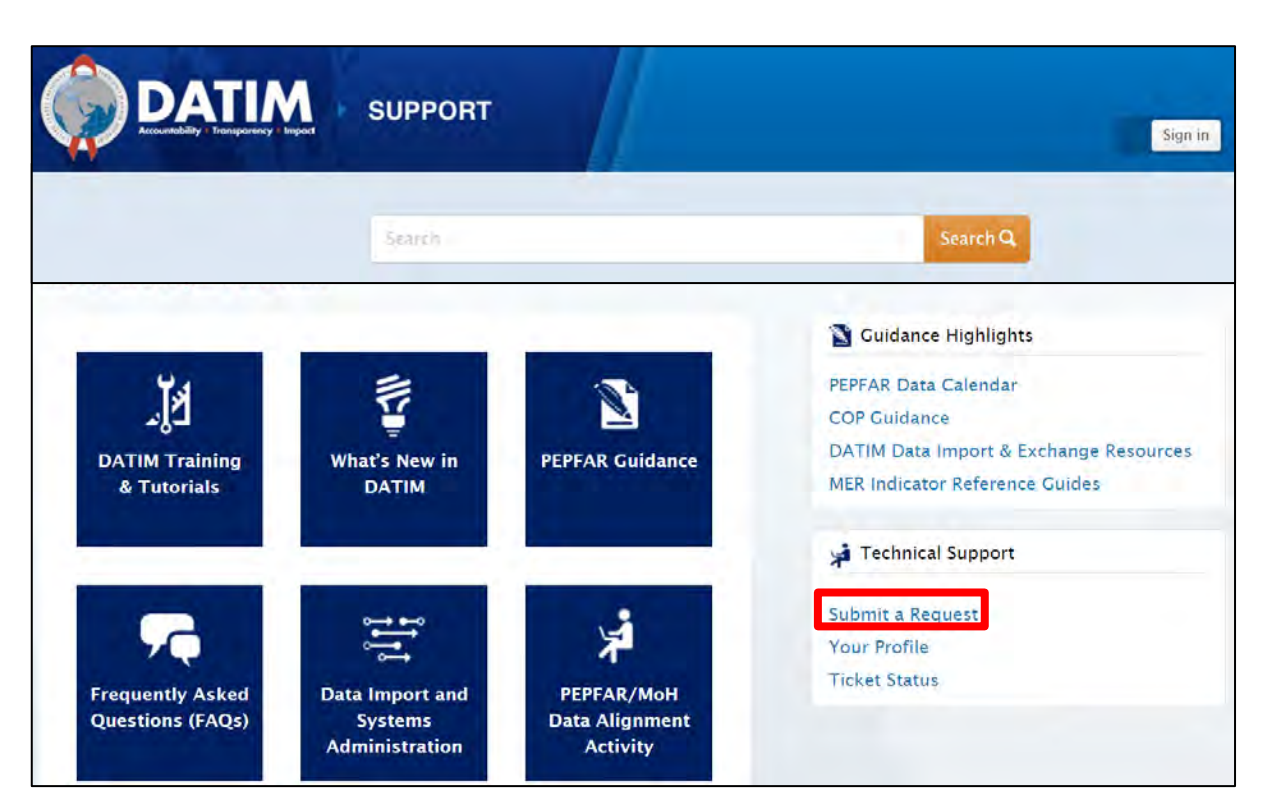

#### Navigate to datim.zendesk.com, click on 'Submit a Request'

#### Reasons to Contact the Help Desk:

- Invalid template upon upload and cannot clear the error <u>after checking</u> <u>DATIM tutorials</u>
- 2. Mechanism is missing in DATIM
- 3. Cannot upload/submit
- 4. Cannot reject/recall a template
- 5. Username/password issues
- 6. Technical glitches or questions navigating the system

#### **USAID-Specific Resources**

- 1. COP21/FY22 COP Budget Reference Files (accessed through your COR or activity manager)
- 2. Additive Data Reporting Guidance\*
- 3. Best Practices for USAID Implementing Partner Reporting\*
- 4. Data Quality Framework\*

\* To be distributed the first week of data collection via USAID Country Teams, or you can reach out to <u>oha.ea@usaid.gov</u> to request a copy of these resources

### **Technical Assistance for Local Partners**

Through the ASAP IM, technical assistance **consultants** will be available to support USAID local partners, **located in Africa only**, throughout the ER and HRH data reporting process (October--December 2022)

LPs will be notified shortly of their designated consultant POC

Consultants can help with:

- Categorizing and allocating expenditures
- Understanding the financial framework as outlined in the PEPFAR Classification Reference Guide
- Reviewing data for completeness and accuracy prior to submission
- Resolving errors and warnings from data validation checks
- Navigating data submission process

Local partners based in Asia and the Western Hemisphere will still have technical assistance available through USAID/HQ backstops, and <u>oha.ea@usaid.gov</u>

### **Technical Assistance for All USAID IPs and OUs**

Each OU USAID team will have a HQ-based USAID ER backstop to support the ER process.

- Backstops will provide oversight and high-level technical assistance, particularly around data analysis and use
- Questions regarding categorizations, or definitions of program areas/cost categories can also be routed to your A/COR, and/or you can contact someone from the EA team at OHA by emailing <u>oha.ea@usaid.gov</u>.

All questions related to DATIM submissions (error upon upload, forgotten password, IM does not appear in DATIM, data approval app isn't visible, etc.) please **contact technical support at DATIM Zendesk by clicking on 'Submit a Request'** 

#### **PEPFAR Financial Data Use**

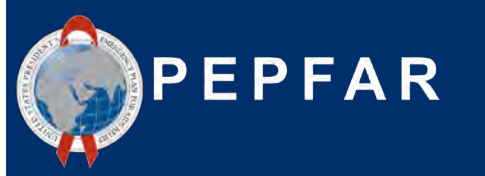

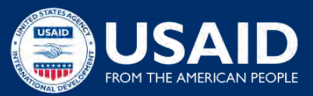

#### What Happens to PEPFAR Work Plan and Expenditure Data After an IP Submits to USAID?

#### **Data Considerations**

Why did we not achieve 100% of targets and yet we expended 100% of the budget? **Was service delivery disrupted or more costly than anticipated?** 

Are we seeing **efficiencies** over time as IMs mature from start-up?

Can we improve our budget projections for next year? Are we **investing at the right amounts** for the groups of people we are targeting in our testing, linking them to treatment, and reaching them through prevention programs? PROGRAM AREA EXPENDITURE TREND

| \$15.0M | 18%  | -    |      | 20%   |       |      |      |      |
|---------|------|------|------|-------|-------|------|------|------|
| 510 0M  |      | 24%  | 22%  | 204   |       | -    |      | 14%  |
| p       | 46%  | 24%  | 28%  | 30.10 | 34%   | 39%  |      | 26%  |
| 55.0M   |      | 22%  | .17% | 11%   | 0.002 | 750  | 2004 | 29%  |
|         | -    | 11%  | 14%  | 2004  | 30%   | 2079 | 3370 |      |
| \$0.0M  | 13%  | 18%  | 18%  | 20%   | -     | 13%  | 21%  | 20%  |
|         | 2018 | 2019 | 2020 | 2021  | 2018  | 2019 | 2020 | 2021 |

What types of activities/program areas should we be investing in order to get closer to epidemic control? **Do we see** that in the data?

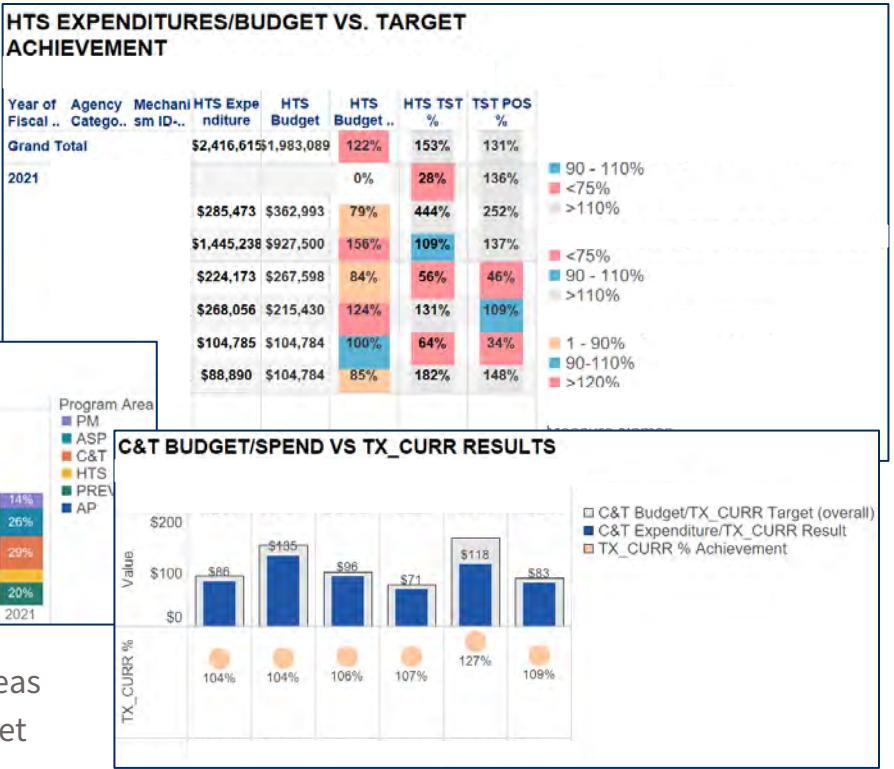

## Accessing ER Data: IPs Can Download IM-Level Financial Data on PEPFAR Panorama Spotlight

- Spotlight is PEPFAR's public data source
- Budget amounts are aggregated to the mechanism ID, budget code, and planning year level.
- PEPFAR implementing partner expenditures are shown at the total mechanism level

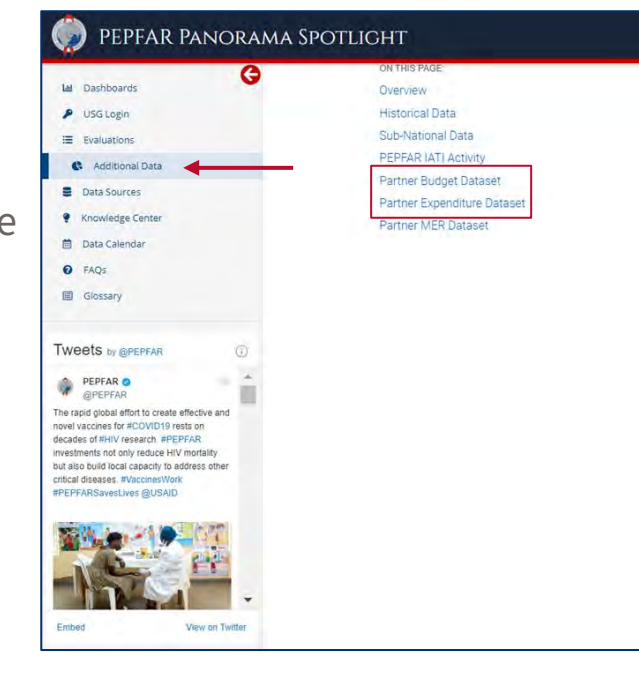

#### Partner Budget Dataset

The partner budget dataset contains the COP budget data for all PEPFAR operating units (OUs) for COP17-COP20. The COP planning level represents the total resources (regardless of whether they are new resources or prior) year applied pipeline resources) that a country or region plants to achieve approved targets during the 12-month fiscal year. The fiscal year included in the Public Partner Budget Dataset refers to the fiscal year in which the funding was planned. Applied Pipeline funds are funds that were previously programmed and are being carried forward into a new planning year. All outays anticipated for all mechanisms (new, continuing, and closing) occurring during the implementation period are included within the planning level. The COP/ROP planning levels can be updated throughout the year with an Operational Plan Update (DPU). This dataset contains OPU data approved one week prior to the date of the data set reases. OPUs approved after this time will not be included. Additionally, mechanisms with partners that are to be determined (TBD) are included in the dataset along with their COP budget amount, but partner and mechanism defails have been redacted.

In this dataset, new funding amounts in each row are displayed in total and then arrayed to several different categories. The new funding total for a mechanism is displayed in the "total new funding sources" column. This total new funding is then arrayed to the budget codes, the program areas, and the funding accounts (GAP, GHP-State and GHP-USAID) such that the total new funding for each mechanism should equal the sum of the budget codes, the sum of the program areas, and the sum of the three funding accounts. Put differently, the budget codes, program areas and three funding accounts are each a different way to array new funding, and thus each of them should sum to equal the new funding total.

#### Rules to produce this dataset:

- · Budget amounts are aggregated to the mechanism ID and planning year level.
- For COP 17 and 18, the budget codes were transformed using the budget code to financial classifications crosswalk (can be found here). For COP 19-20, the budget code and financial classification information was available and included directly from the source data.
- For any TBD partners, mechanism details are redacted but budgeted amounts remain
- Operating Units and Countries were updated to be consistent with expenditure data.

#### Public Partner Budget 2018-2021.zip

#### Partner Expenditure Dataset

In this dataset, PEPFAR partner expenditures are shown at the total mechanism level. The fiscal year included in the

#### PEPFAR Panorama Spotlight:

https://data.pepfar.gov/additionalData

### **PEPFAR Panorama Spotlight Dashboards**

- Financial management visuals look at total funding and expenditure
- PEPFAR Implementing Partners can review their budget execution at IP/IM level
- Reach out to <u>oha.ea@usaid.gov</u> if you would like to learn more about your analyzed financial data

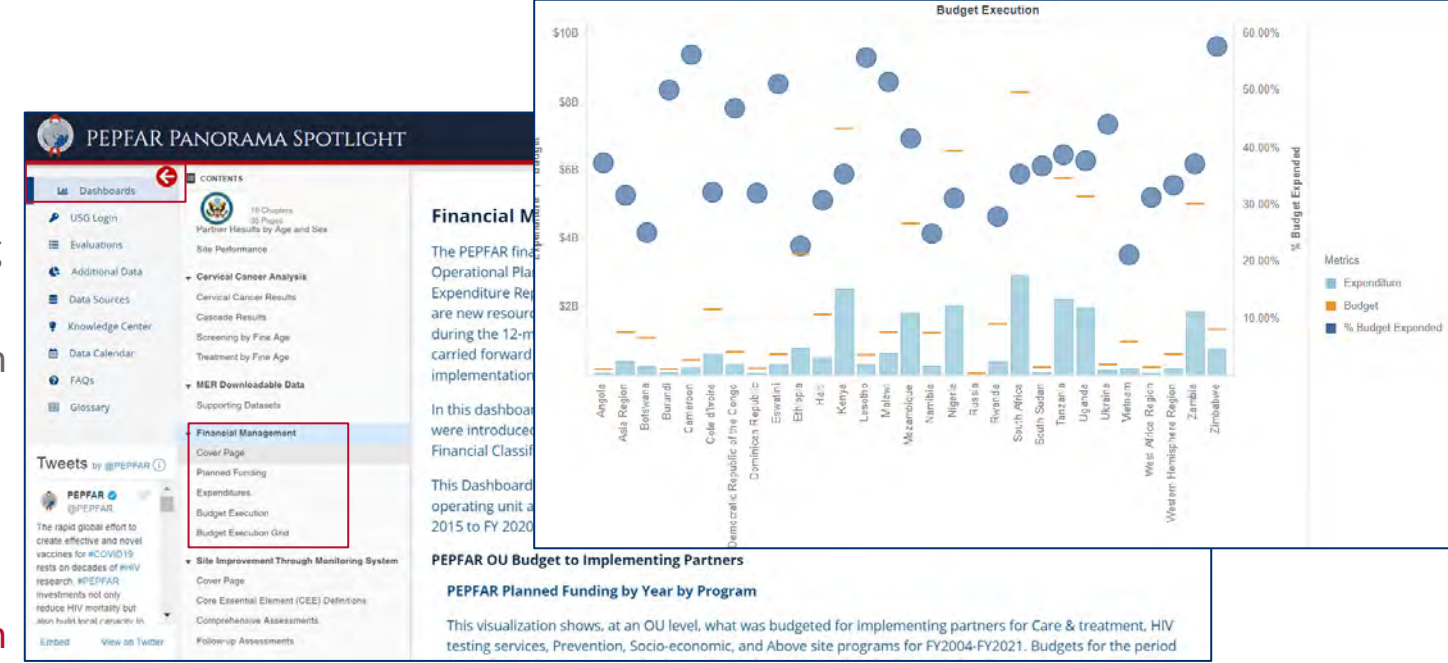

PEPFAR Panorama Spotlight: <u>https://data.pepfar.gov/dashboards</u>

 Hearing from the IP Perspective:
 Expenditure Reporting Tips and Tricks from the Elizabeth Glaser Pediatric AIDS Foundation (EGPAF)

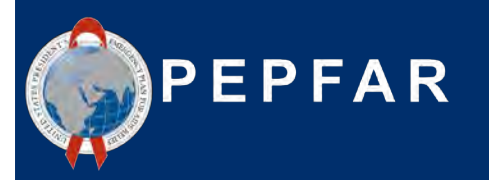

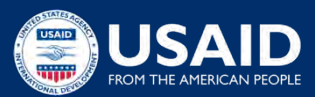

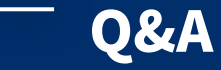

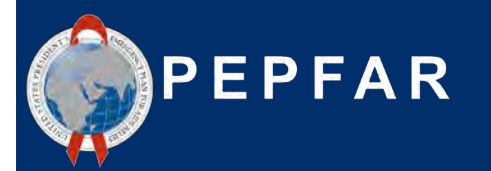

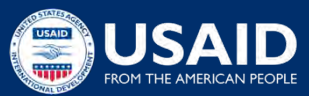